## 1. Schritt

Öffnen der Microsoft 365 - Website unter folgender Adresse: www.office.com

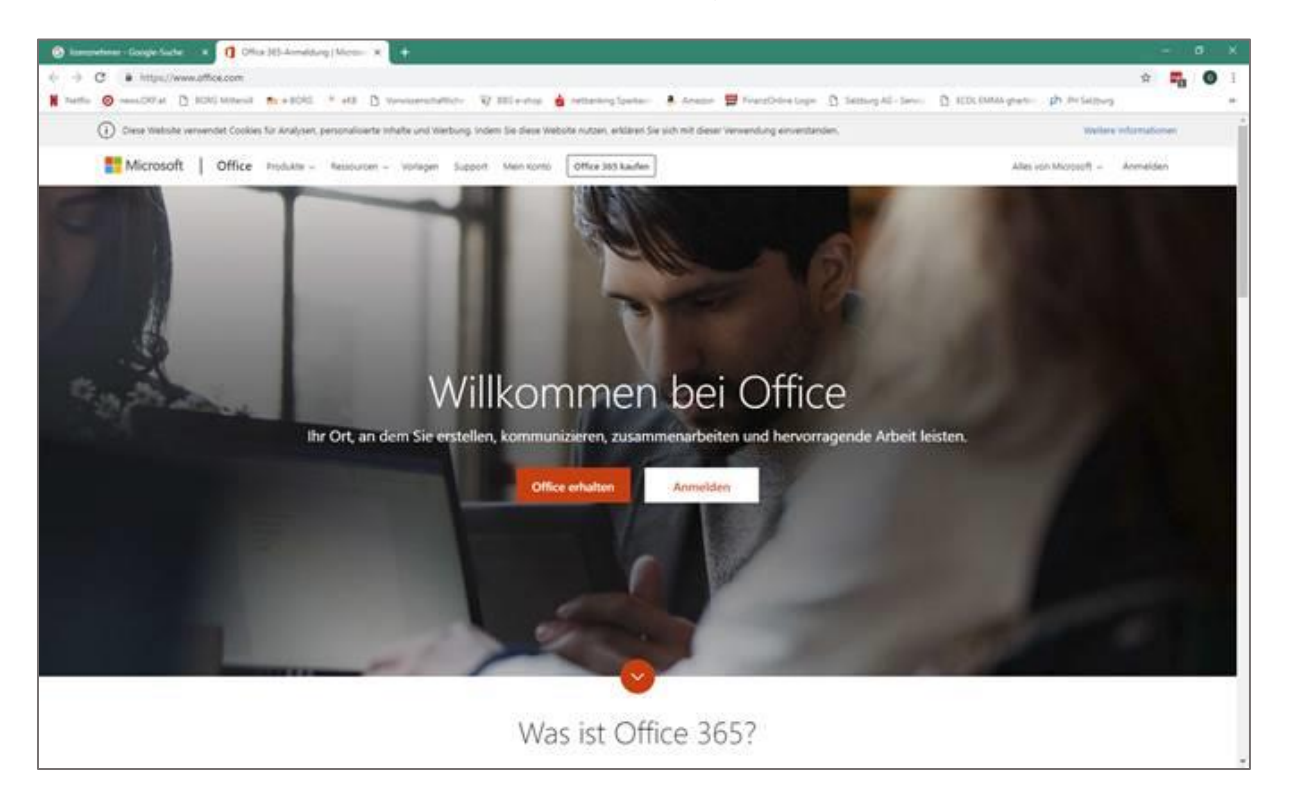

# 2. Schritt

## Anmelden in der Domäne mittersill.onmicrosoft.com

Der Login ist nach folgendem Schema angelegt:

### Benutzername

**Derselbe Benutzername** wie im Schulnetzwerkes plus: **@mittersill.onmicrosoft.com** Beispiel: max.mustermann@mittersill.onmicrosoft.com

### Passwort

Dasselbe Passwort wie beim Anmelden im Schulnetzwerk

### 3. Schritt

Herunterladen der aktuellen Office-Version auf den eigenen PC

| ← → C ■ http://www. | Maxaon/Southe)<br>260 Manual 🧙 #8046 - # #68 🖸 Varenaminiantiche 🦞 866 entrop 🍓 rettanzing Spaniae 🔹 Anazon 🚆 Freuzichtine Logie 🔯 Sattung AD. Serve 🗋 KCOL DAMA grante. 🏚 Misiat | torg =    |
|---------------------|----------------------------------------------------------------------------------------------------|-----------|
| III Office 365      |                                                                                                    | ଦ୍ଭ ? ଜ୍ୟ |
|                     | Guten Abend Gerhard                                                                                                    |           |
|                     | Anwendungen Office installieren V                                                                                                    |           |
|                     | 📴 🚈 🔯 🛐 🔯 🕅 🔯 🖬 🕼 🖓                                                                                                    | 1.1       |
|                     | Alle Ihre Apps erkunden ->                                                                                                    |           |
|                     | Dokumente 👎 Hochladen un/ officen.                                                                                                    |           |
|                     | Zuletzt verwendet Angeheftet Mit mir geteilt Entdecken p-                                                                                                    |           |
|                     | D Name Zainta profiler on them takes Addust                                                                                                    |           |
|                     | Colournet Gentad Hartinges Oxidove for Business + + Documents sex 10 h Nur for Se                                                                                                 |           |
|                     | Mehr auf Ore/Drive ->                                                                                                    |           |
|                     | OneDrive SharePoint                                                                                                    |           |
|                     | Zuletzt verwendete Ordner Häufig verwendete Websiges                                                                                                    |           |
|                     | Nume Zulets profilest on Insen                                                                                                    |           |
|                     | Dedurrents. Genhald Heritogen Ond/the for Business wer 10 h Kei er häuflig besuchten SharePoint- Worksites                                                                        |           |

Im geöffneten Microsoft 365-Konto (Kontoeinstellungen ganz rechts oben) kannst Du entweder direkt online mit MS Office arbeiten øder die komplette Office-Suite auf den eigenen PC herunterladen unter: **Office installieren**.

Der Download dauert ca. 15 Minuten plusminus, während des Downloads darf das Browserfenster nicht geschlossen werden.

Die Einstellungen der bisher installierten Office-Software (z.B. Outlook) werden übernommen.